# **Tipps und Tricks zu LearningView 6** Verwalten der Schülerergebnisse

## Verwalten der Schülerergebnisse

Es hat sich herausgestellt, dass abgegebenes Material von Schülern verschwindet, wenn man die Aufgabe wieder deaktiviert (unter "Material auswählen"). Hier eine Übersicht, was ganz weg ist und was man wieder finden kann:

### Ganz weg:

Aufgabentyp "Sammlung" (Abgabemöglichkeit für mehrere Medien wie zB Fotos UND Text), Aufgabentyp "Umfrage" und Aufgabentyp "Selbsttest"

> Wenn ihr diese Aufgaben deaktiviert (damit sie für die Kinder nicht mehr sichtbar sind), dann sind auch <u>die</u> <u>Ergebnisse weg</u>!

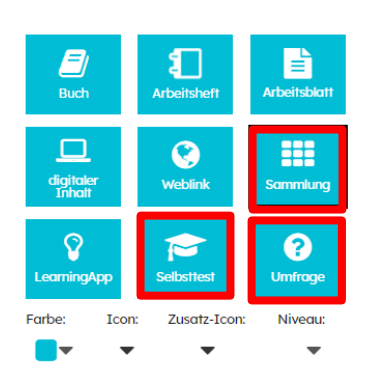

#### Möglichkeiten zum Speichern:

- Ihr könnt euch Fotos lokal auf euren Rechner herunterladen und Abspeichern. Das funktioniert über dieses Zeichen:
- Lasst die Aufgabe einfach so lange aktiv, bis sie nicht mehr gebraucht wird.
- Macht euch Screenshots und speichert auch diese lokal auf eurem PC ab.
- Bei Umfragen kann man eine Excel Tabelle mit den Ergebnissen herunterladen:

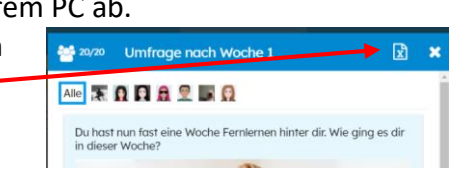

#### Leider gibt es aktuell keine andere Möglichkeit, zumindest keine mir bekannte!

## Auffindbar:

- Alle Aufgaben, bei denen eure Schüler ein Foto gemacht haben und/oder einen Text / eine Sprachnachricht eingegeben haben, könnt ihr im Lernjournal des Schülers/in wiederfinden.

| KURSE VERWALTEN UNTERRICHTEN IN BA 👻 ALLE MATERIALIEN                 |                                                                                         |
|-----------------------------------------------------------------------|-----------------------------------------------------------------------------------------|
| Material auswählen 📰 Arbeitsstand 🥸 Korrekturen 👬 Werkzeuge 🔛         | Aktivitäten                                                                             |
|                                                                       | "Arbeitsstand" anklicken, dann auf den Schülernamen. Es<br>öffnet sich das Lernjournal. |
| seit: 08.01.2021 👻                                                    |                                                                                         |
| NEUEN EINTRAG SCHREIBEN                                               |                                                                                         |
| 14.01. Johannes Oerding - Ungeschminkt 🗸                              | Hier sind die hochgeladenen Fotos zu finden, auch wenn die                              |
| Erstelltes Foto                                                       | Aufgabe deaktiviert wurde.                                                              |
| vor 3 Tagen - 10:10 Uhr, 15. Januar 🖋 🖬                               |                                                                                         |
| 14.01. Johannes Oerding - Ungeschminkt  Ra Fernlemunterricht: Deutsch |                                                                                         |
| Erstelltes Foto                                                       |                                                                                         |
| Aufgabe zur Korrektur abgegeben.                                      |                                                                                         |
| vor 4 Tagen - 13:03 Uhr, 14. Januar 🗃                                 |                                                                                         |